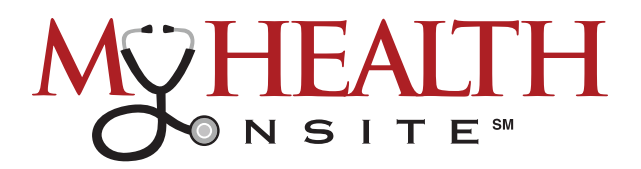

## HOW TO REGISTER & ACCESS THE PATIENT PORTAL

## How to Register

All patients with a unique valid email address should receive an email invitation from "no-reply@ eclinicalmail.com" with the subject line: Patient Portal Access Information from My Health Onsite (MHO). (Please check spam/junk folders)

To access your New Patient Portal, simply follow instructions in the email.

| Patient Portal Access information from My Hea                                                                                                    | alth                                                                                    |
|----------------------------------------------------------------------------------------------------|-----------------------------------------------------------------------------------------|
| Dear John,                                                                                                    |                                                                                         |
| We have exciting news regarding your health care!                                                                                                    |                                                                                         |
| As we continue in our efforts to provide you, our patients, with the highest quality of care, we are constantly looking for me<br>that you are not only aware of but also involved in the maintenance and improvement of your health.                                                                                                    | ethods of working together with you to ensure                                           |
| To that end, we are proud to announce that our practice now offers you the opportunity to use the power of the web t<br>office. The Patient Portal enables our patients to communicate with our practice easily, safely, and securely over the<br>Patient Portal URL: <a href="https://health.healow.com/mho or use">https://health.healow.com/mho or use</a> | You can click on<br>the orange box to<br>be directed to the                             |
| Username: <u>JohnSmith@myhealthonsite.com</u>                                                                                                    | Portal Link                                                                             |
| Through the Patient Portal, you will be able to                                                                                                    | Click Here To<br>Set Up Your Portal                                                     |
| Send KON URGENT messages/questions to your doctors, nurses, and staff members Make, reschedule or cancel appointments View your Lab results, Visit summaries and other Personal Health records View outgoing referrals                                                                                                    |                                                                                         |
| all from the comfort of your home, whenever it is convenient for you!                                                                                                    |                                                                                         |
| By using the Patient Portal you no longer have to call the office, leave a message, and wait for a response to get the results<br>available to you on the Portal. You no longer have to call with a question or concern; you can send a message to the office                                                                                                 | of your lab work; those results will be<br>through the Portal and expect a prompt reply |
| Begin today to take an active role in managing your health care.                                                                                                    |                                                                                         |

If you have not received the email invitation, please call **352-515-9005** to update your email address.

For patients younger than 18 or adults wishing to provide web portal access to another person, a Patient Portal Proxy Authorization Form must be completed to comply with regulatory requirements. The proxy form can be obtained at the Employee Health & Wellness Center or downloaded from MHO's web site at the following URL: www.myhealthonsite.com/patient-forms. The form must be completed and turned into the Employee Health and Wellness Center staff to establish web portal access for proxy accounts.

## How to Login (Once Registered)

| STEP | Go to www.my-patientportal.com    |  |
|------|-----------------------------------|--|
|      | to take you to the Patient Portal |  |
|      | Login page.                       |  |

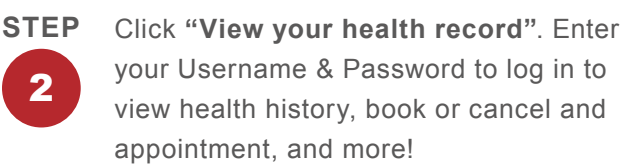

| 0 | 0 N S |                                                                  |                                                     | available on                                                                                                    |
|---|-------|------------------------------------------------------------------|-----------------------------------------------------|----------------------------------------------------------------------------------------------------|
|   |       | Welcor                                                           | ne to M                                             | y Health Onsite                                                                                                    |
|   | C     | My Health Portal facilitates I<br>onvenient 24 x 7 access. Trout | better communi<br>ble logging in? Co<br>an EMERGENC | cation with your physicians office by providing<br>all the Support Center at 888–644–1448. In case of<br>Y please call 911 |
|   | *=    | View your health record<br>Login to see your reports             | ->                                                  | Login to view your health record User Credentials Using Mobile Phone                                                       |
|   |       |                                                                  | N III                                               |                                                                                                    |

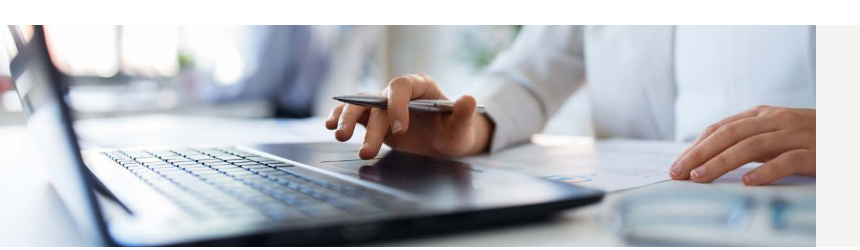

For assistance accessing the patient portal, please contact our Call Center Support Team at: 352-515-9005

My Health Onsite abides by all federal HIPAA and confidentiality regulations.

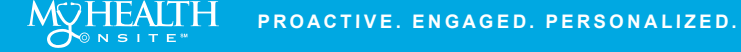